# 「日経バイオテクONLINE法人版」 Pharma Business

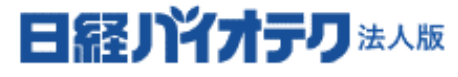

**Pharma Business** 

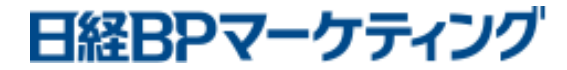

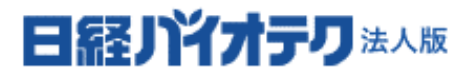

**Pharma Business** 

### リニューアル機能ご紹介 (2020年4月~)

#### 1: 検索機能を集約

PC版

記事とデータベースの検索を1カ所に集約してます。 PC版は左上の検索ボックスを、スマホ版は右下の「検索」を選んでください。

#### 日経リドオテリ法人版 Ξ ログアウト メニュー **Pharma Business** 日経BP ~ 日経バイオテクとは? ログアウト 日経ノドオテリ法人版 民 Fo Ξ キーワードを入力してください Q \*--新着・最新号 特集・連載 データベース 書籍・イベント Pharma Business 投資・行政・社会 注目リリース 基礎・研究支援 食品・農業 製品サービス・人材・セミナー more #新型コロナ、治療薬開発の最前線 医薬・医療 #核酸を #新型コロナ、治療薬開発の最前線 #核酸を標的とした低分子薬の開発に続々 #参入が相次ぐDTx #新機能「ホットトピックス」のご照 <u>日経バイオテクはリニューアルしました。</u> 日経バイオテクはリニューアルしました。 **PICK UP** PICK UP CORONAVIRUS GILEAD

スマホ版

GILEAD

EQ

データベース

検索

Ę

連載

い

#### 1: 検索機能を集約

1996年以降の全ての記事(累計で8万本以上)、「日経バイオ年鑑」(過去3年分) 「バイオ企業情報」などからまとめて検索できます。詳細検索機能を使えば、検索期間や除外キーワードも 指定できます。

例:【バイオベンチャー】で検索

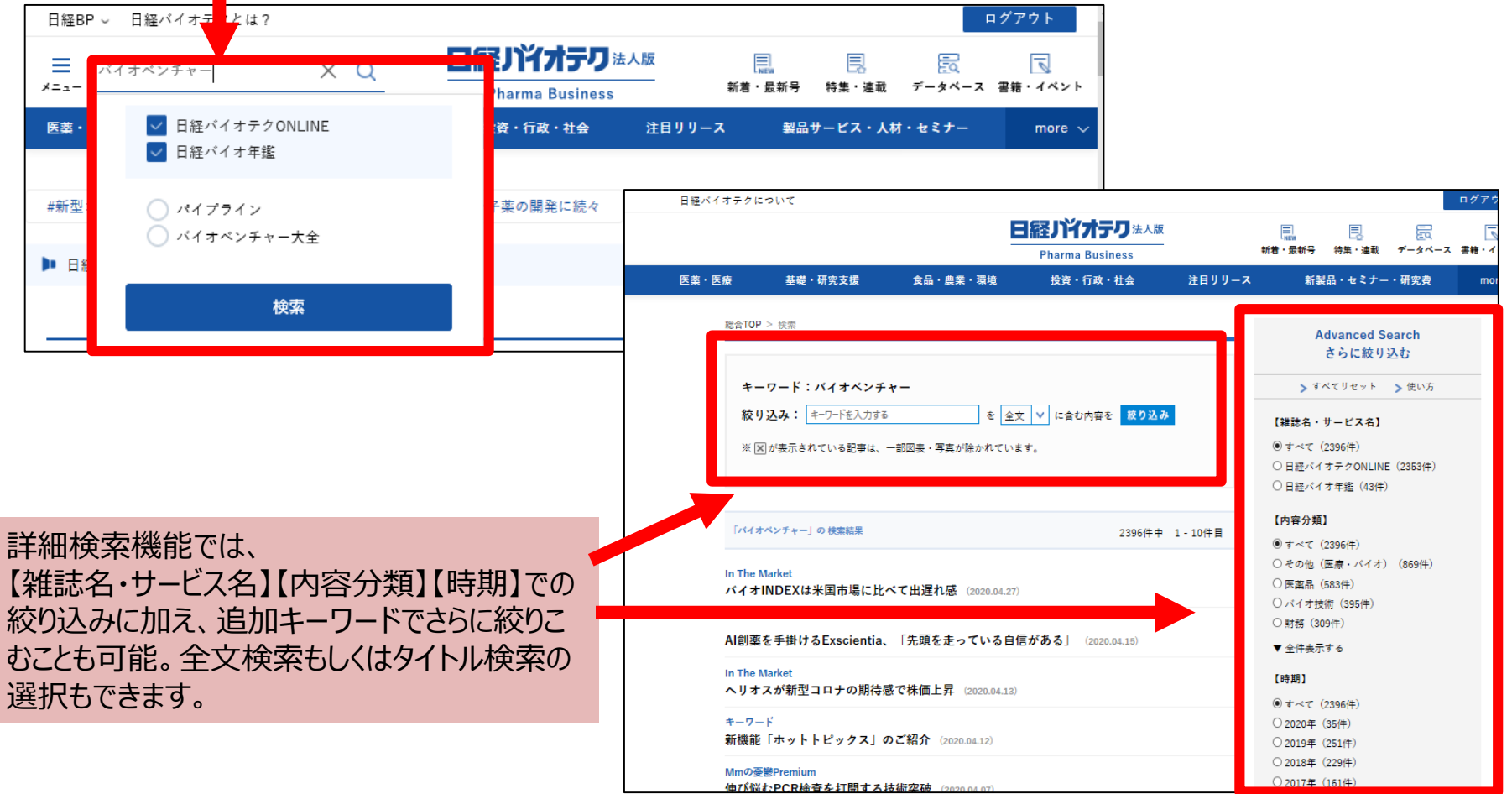

#### 2: 調べたいことをパッと調べて、すぐに仕事に戻れる

PC版はページ右上のボタンから、スマホ版はページ下部から、

「新着記事・最新号」「特集・連載」「書籍・イベント」など知りたい情報がすぐに探せます。

また、「日経バイオ年鑑」や「バイオ企業情報」などの「データベース」もトップ画面からダイレクトにアクセスできます。

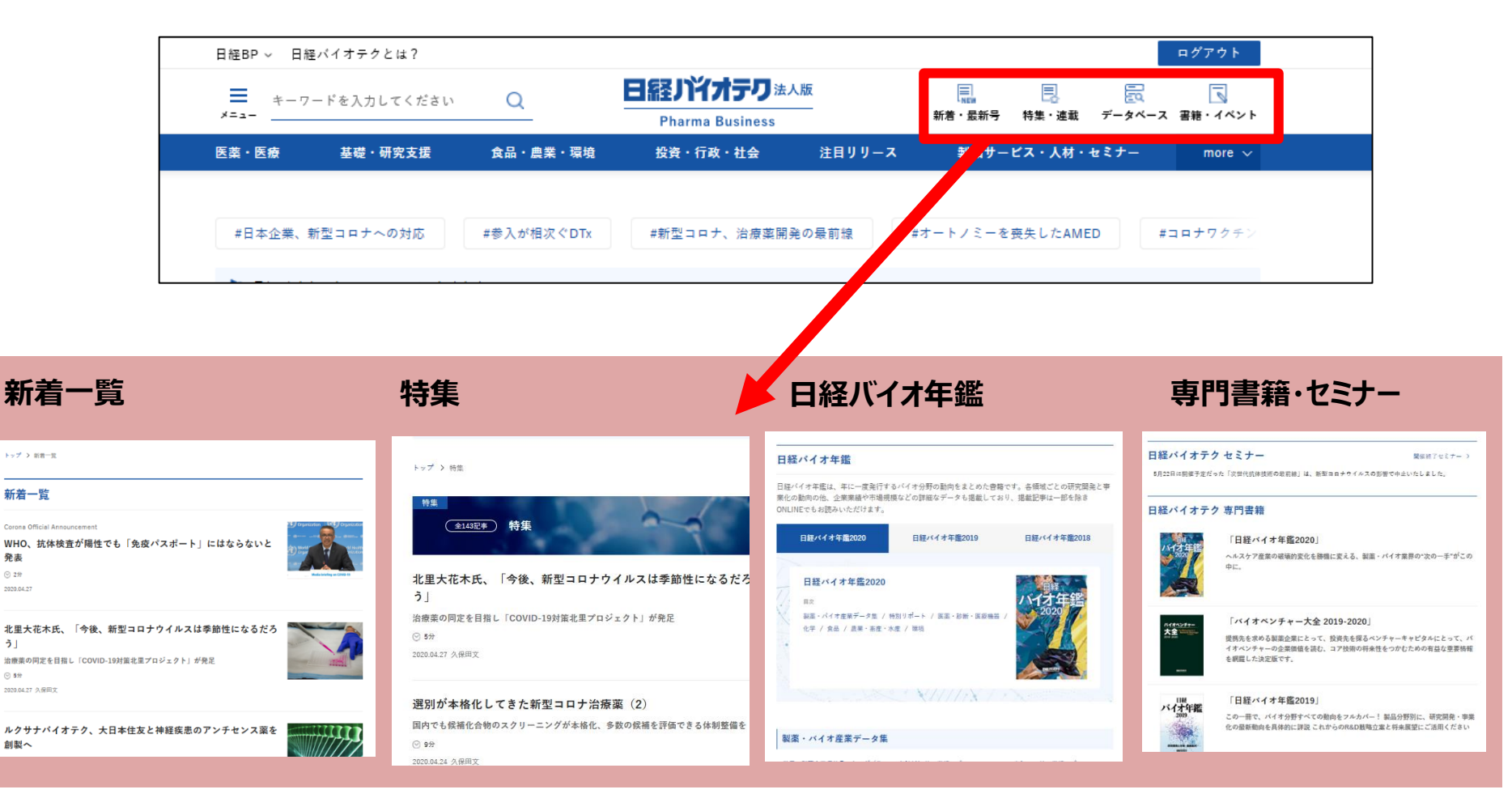

#### 3: 記事の分類を分かりやすく、読了目安も表示

記事は内容によって「医薬・医療」「基礎・研究支援」「食品・農業・環境」「投資・行政・社会」の 4つのジャンルに分かれています。記事タイトルの上にジャンル名も示してありますので、目的の記事が探しやすくなっています。 また、タイトル下に記事を読み終えるまでの目安時間も表示しているので参考にしてください。 各企業が公表しているプレスリリースのうち、日経バイオテク編集部が重要と判断したものは注目リリースに載っています。

| 日経BP ~ 日経バイオテクとは? |            |                               | ログアウト                       |
|-------------------|------------|-------------------------------|-----------------------------|
| ● キーワードを入力してください  | Q          | 日経川ドオテク法人版                    |                             |
| 医薬・医療 基礎・研究支援     | 食品・農業・環境   | Pharma Business<br>投資・行政・社会 注 | 周リリース 製品サービス・人材・セミナー more ∨ |
|                   |            |                               |                             |
| #모수산 한관ㅋㅋ수, 중삼호   | #券入が相次ぐDTv |                               |                             |

※記事タイトル

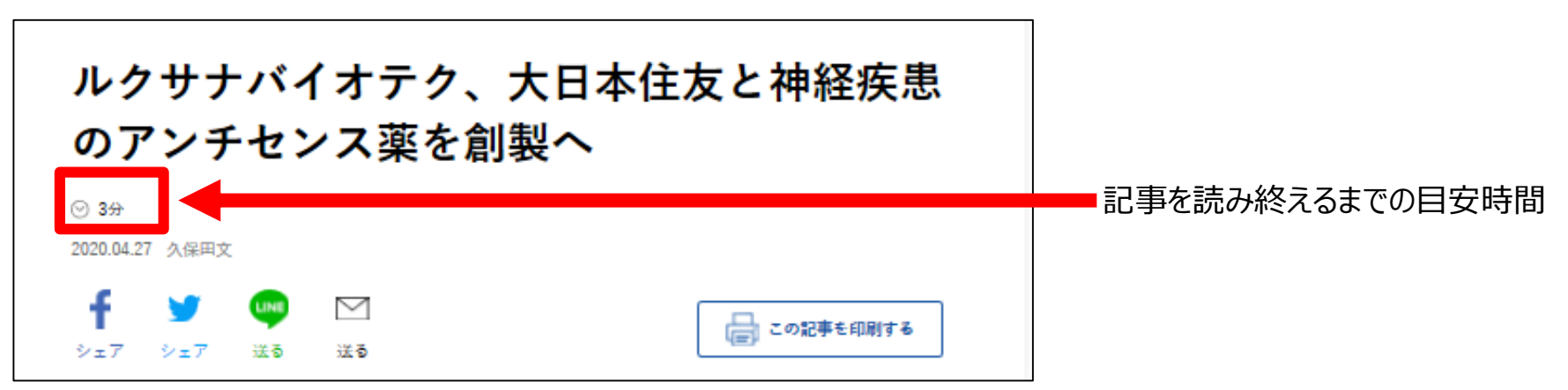

### 4: 最新トレンドは「ホットトピックス」でチェック

「新型コロナウイルス」「核酸医薬」「デジタルセラピューティクス(DTx)」など、

バイオ業界で話題になっている旬なテーマについて、解説と関連する記事を一覧できる機能を追加しました。 これを活用すればバイオ業界の最新トレンドが分かります。

ホットトピックスは7~8種類並んでいるので、左右にスライドしてください。

|              |              |              |                                                                       |                                     |                  |          | HUJUF  |
|--------------|--------------|--------------|-----------------------------------------------------------------------|-------------------------------------|------------------|----------|--------|
| ×==-7        | ードを入力してください  | Q            | 日経<br>HArma Business                                                  | 、版                                  | ■<br>新着・最新号 特集・連 | 載 データベース | 副籍・イベン |
| 医薬・医療        | 基礎・研究支援      | 食品・農業・環境     | 投資・行政・社会                                                              | 注目リリース                              | 製品サービス・人材        | 材・セミナー   | more   |
| #日本企業、新      | 新型コロナへの対応    | #参入が相次ぐDTx   | #新型コロナ、治療薬開発                                                          | きの最前線 #2                            | ナートノミーを喪失した/     | AMED #   | コロナワクチ |
| ▶ 日経バイオ      | ナテクはリニューアルしま | した。          |                                                                       |                                     |                  |          |        |
|              |              |              |                                                                       |                                     |                  |          |        |
| PICK UP      |              |              |                                                                       |                                     |                  |          |        |
|              |              |              |                                                                       |                                     |                  |          |        |
| -            |              |              | 81:COVID-19の現状と収束に向けた課題                                               | I.                                  |                  |          |        |
| 1            | 0            | 28<br>1<br>1 | 81:COVID-19の現状と収更に向けた課題<br>染拡大によって3つの課題が発生してきて<br>ている状況。              | おり、それぞれに讃して各国                       |                  |          |        |
|              | 0            | B<br>LT      | 81:COVID-19の現状と収束に向けた課題<br>染鉱大によって3つの課題が発生してきて<br>ている状況。              | l<br>おり、それぞれに関して各国                  |                  |          |        |
| #今4          | 年のバイオ/       | マンチャーの5      | al: covid-19の現状と収集に向けた課題<br>全話大によって3つの課題が発生してきて<br>ている状況。<br>た読み      | おり、それぞれに関して各国                       |                  |          |        |
| # <i>今</i> 4 | 年のバイオ/       | ドンチャーのき      | El: COVID-19の現状と収集に向けた課題<br>Selit La cracoの課題が発生してきて<br>ている状況。<br>た読み | <sup>まり、それぞれに関してき取</sup><br>+ 核西袋を根 | 票的とした低           | 氐分子享     | 薬の開    |

#### 5: 迷ったときは、画面左上の「メニュー」から

#### 日経バイオテクのロゴを押せばトップ画面に戻ります。

また「設定」を押せば、会員情報の確認や変更、メールマガジンの登録に進みます。

| 日経BP ~ 日経バイオテクとは?   |            |                                   | ログアウト                                 |  |
|---------------------|------------|-----------------------------------|---------------------------------------|--|
| キーワードを入力してください メ=ュー |            | 日経バイオテク<br>法人版<br>Pharma Business | ■ ■ ■ ■ ■ ■ ■ ■ ■ ■ ■ ■ ■ ■ ■ ■ ■ ■ ■ |  |
| 医薬・医療 基礎・研究支援       | 1 标准       | 投資・行政・社会 注目リリース                   | 製品サービス・人材・セミナー more 〜                 |  |
| #日本企業、新型コロナへの対応     | #参入が相次ぐDTx | #新型コロナ、治療薬開発の最前線                  | #オートノミーを喪失したAMED #コロナワクチン             |  |

「読みたい情報がどこにあるか分からない」と迷われたときは、画面左上の「メニュー」を選択してください。 お知らせやバックナンバーなどの各種ページへもダイレクトにアクセスできます。

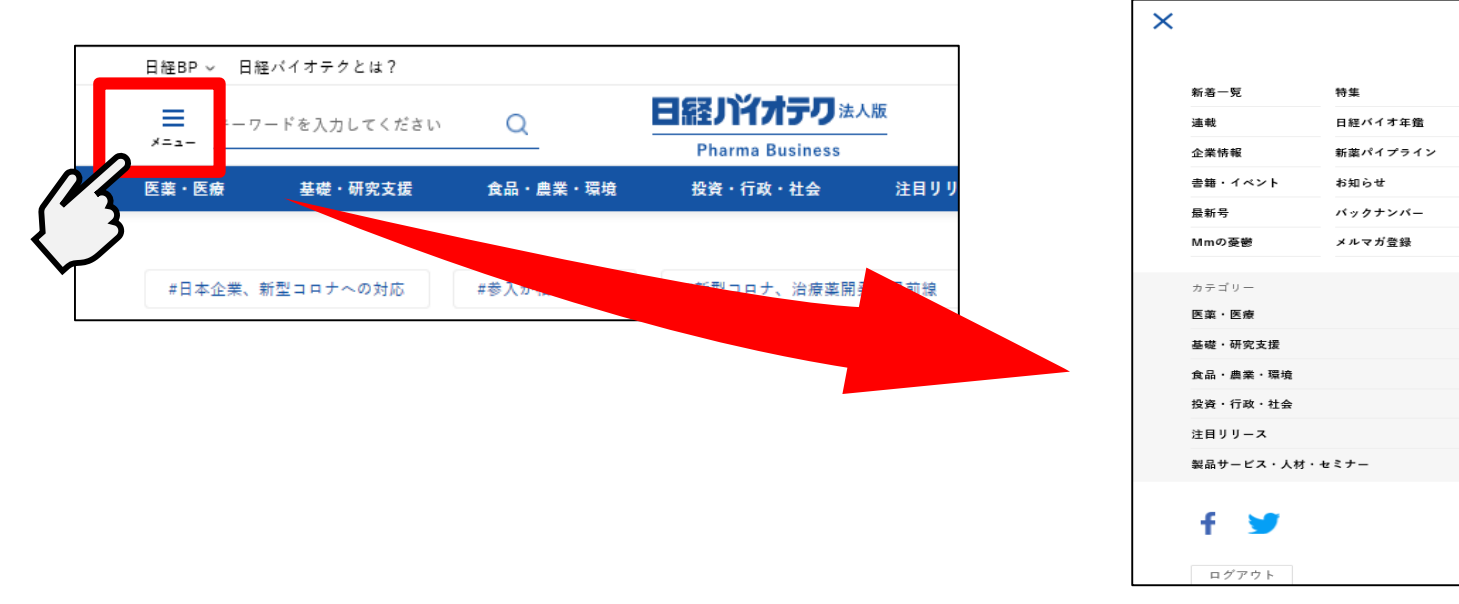

## 6: スマホにも最適化したデザイン

「レスポンシブWebデザイン」を採り入れることで、パソコン・タブレット・スマートフォンなど画面サイズが異なっても記事が読み やすくなりました。通勤途中や会議中でも、手のひらのスマホから日経バイオテクのコンテンツにストレスなくアクセスできます。 画面下部のボトムナビには、よく使う「トップ」「検索」「データベース」「連載」へのダイレクトボタンを配置しました。

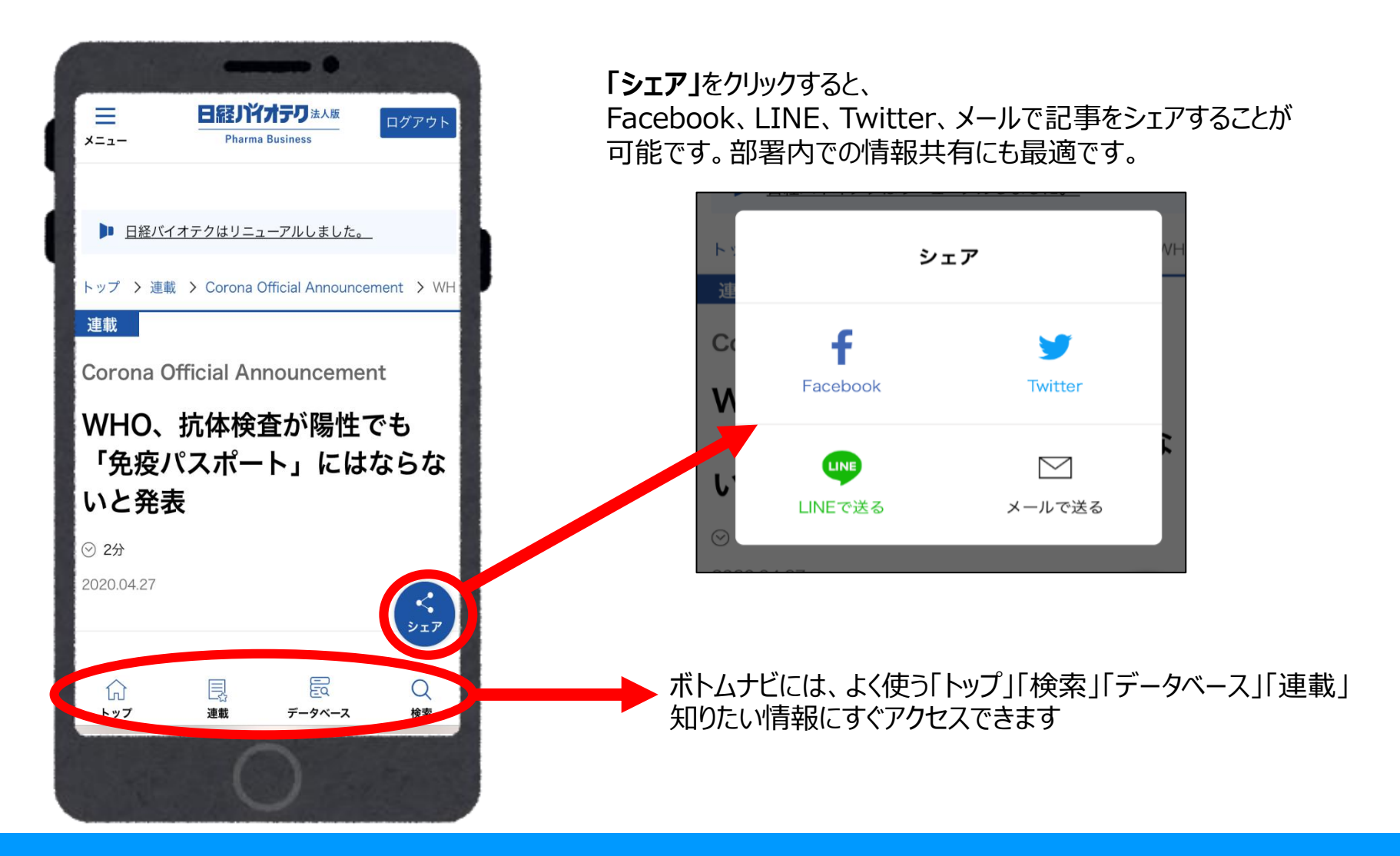